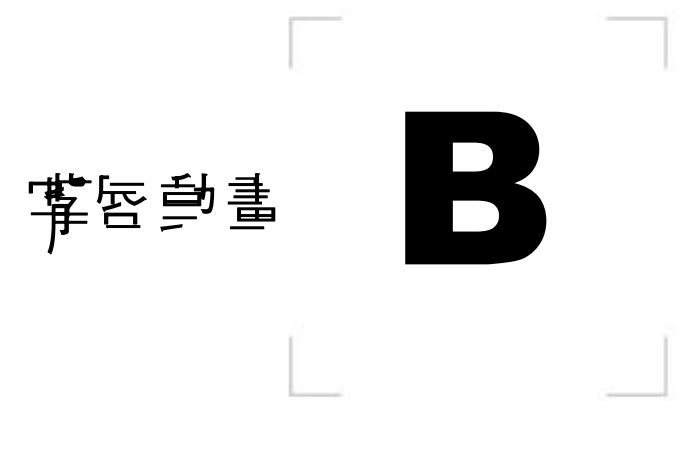

- 具有偉大的夢想,
- 出以堅決的信心,
- 施以努力的奮鬥,
- 才有驚人的成就。

馬爾頓

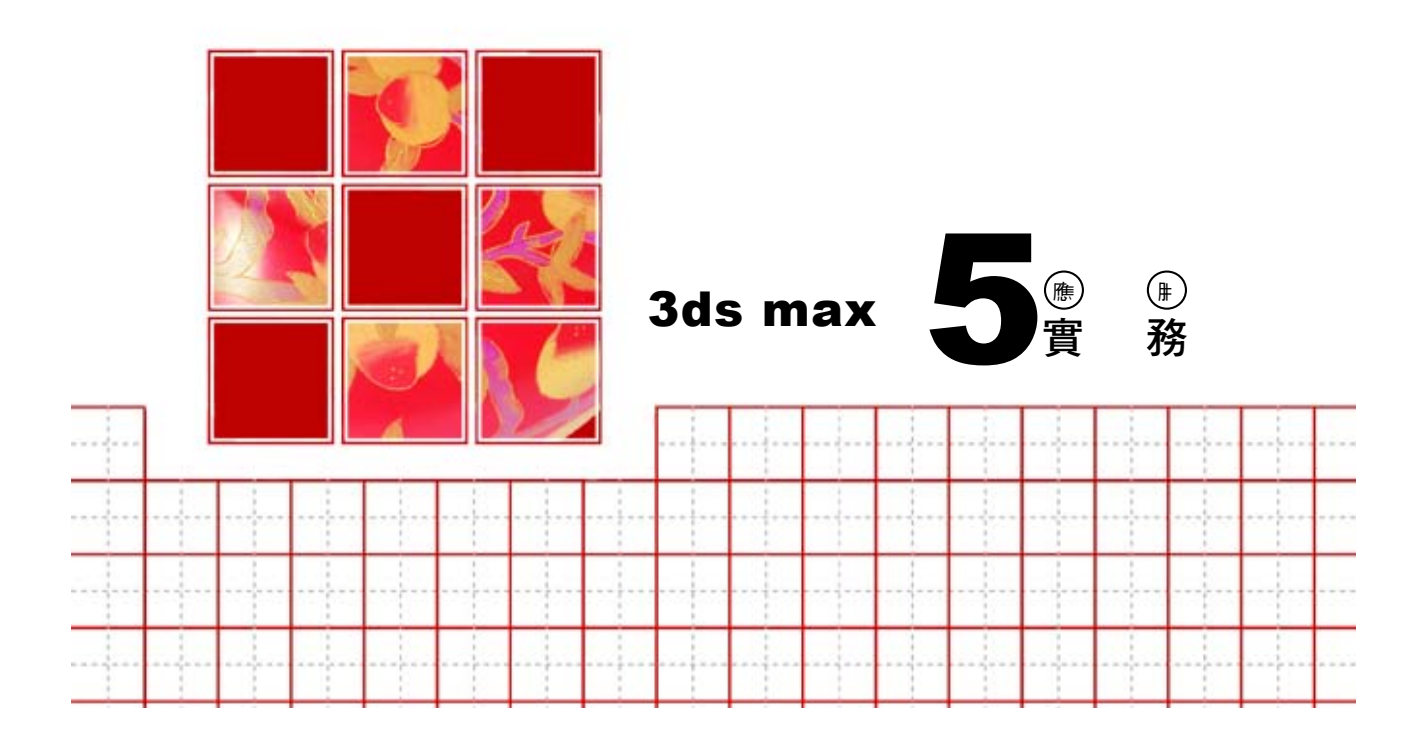

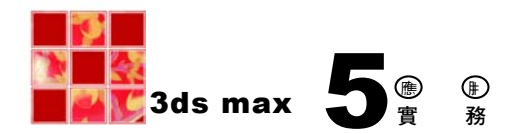

## B-1 Morpher 動畫

Morpher 編輯器可將同樣端點數目的物件,做轉換變形的動作,常被用 來產生臉部表情或嘴唇說話的動畫。

## **B-1.1** 複製頭

在製作動畫之前,我們必須先將頭與身體分離,並且複製數個頭,分 別調整想要的臉部表情及唇形,之後再將這些臉串聯起來,形成一個動態 的表情動畫。

分離頭與身體,並複製4個頭的操作方法如下:

▶STEP 1 按住鍵盤 Shift 鍵,接著在身體物件上按一下滑鼠左鍵(在原位置複製此物件)。

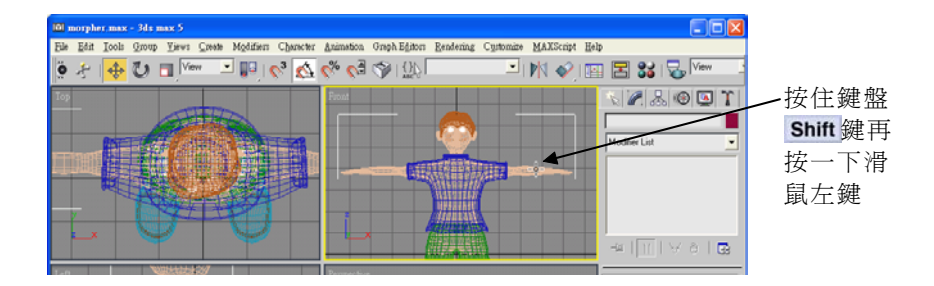

▶ STEP 2 出現 Clone Options 視窗後,在 Object 區選擇 Copy ,然後選擇

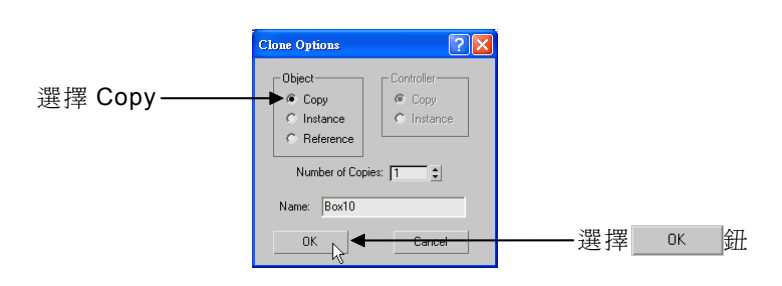

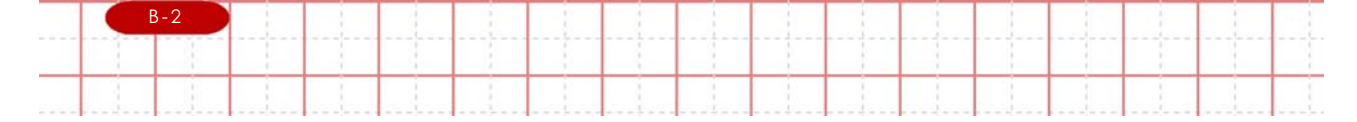

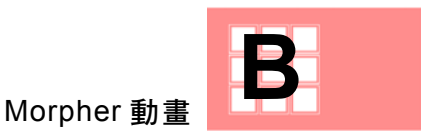

▶ STEP 3 在 Modify 面板選擇 Vertex 鈕,接著移動指標到 Front 視埠, 按住滑鼠左鍵拖移,以框選法選擇頭部端點,然後按一下鍵盤 Delete 鍵,最後再選擇一次,Vertex 鈕(取消編輯狀態)。

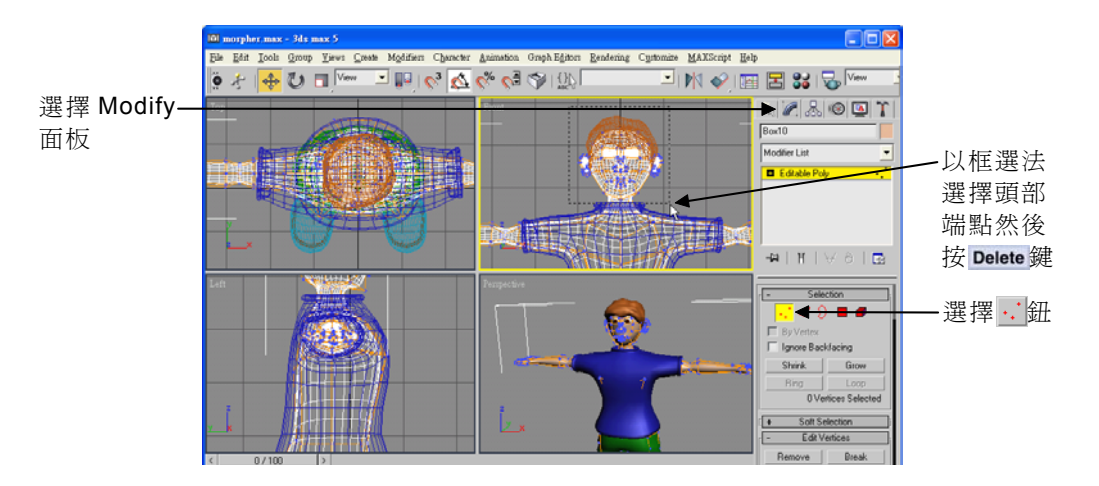

▶ STEP 4 選擇原來的身體物件,接著在 Modify 面板選擇... Vertex 鈕,再 移動指標到 Front 視埠,按住滑鼠左鍵拖移,以框選法選擇身體 端點,然後按一下鍵盤 Delete 鍵,最後再選擇一次... Vertex 鈕(取 消編輯狀態)。

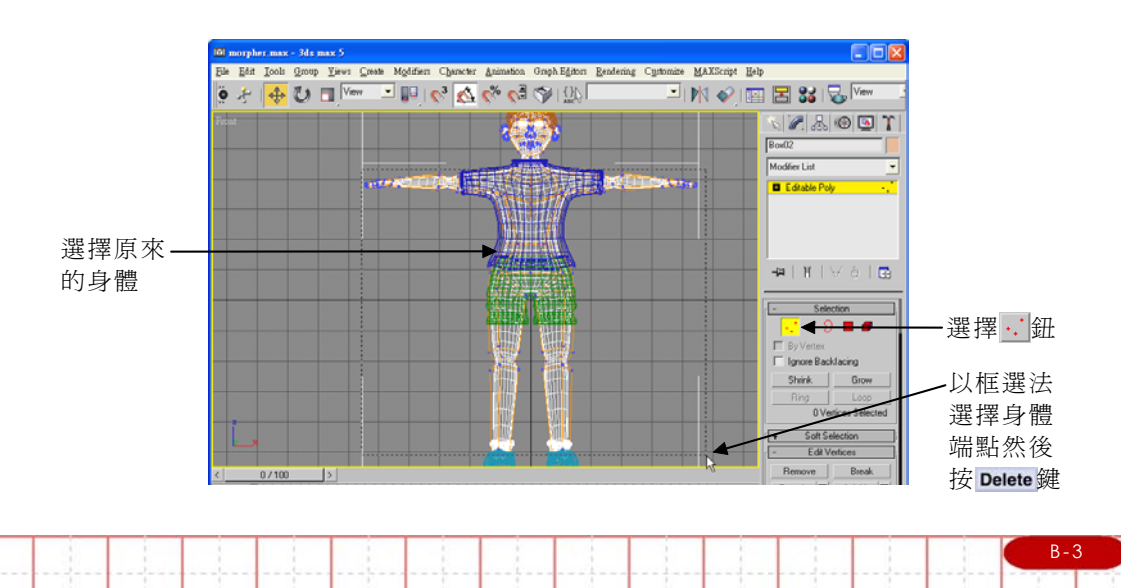

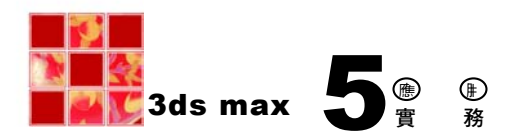

▶ STEP 5 選擇頭物件,接著在 Hierarchy 面板選擇 Affect Pivot Only 鈕,然後 選擇 Center to Object 鈕(將軸心移到物件中心),最後再選擇一次 Affect Pivot Only 鈕(退出設定軸心)。

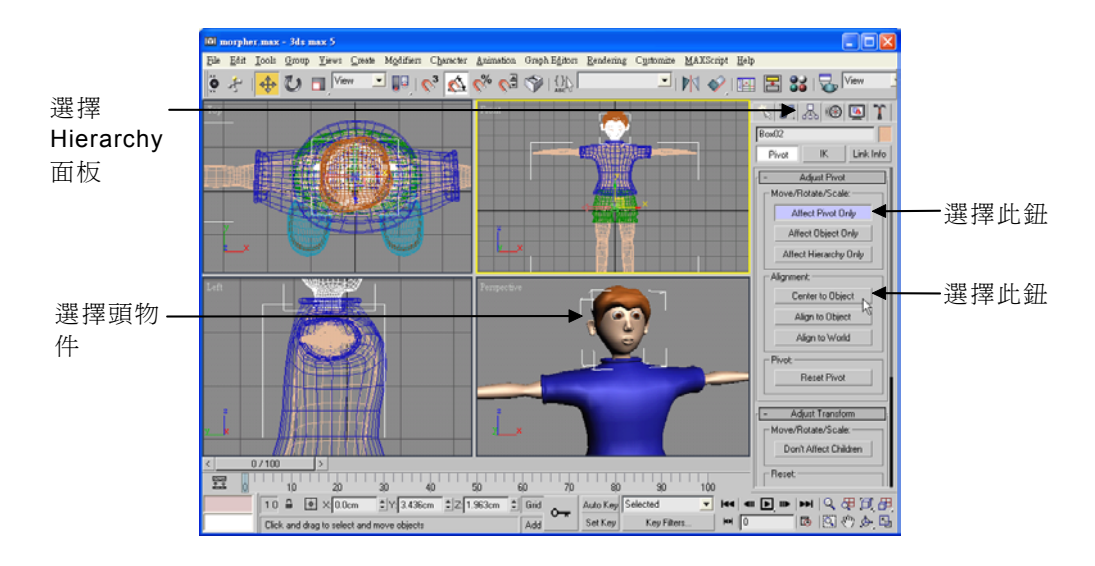

STEP 6 按住鍵盤 Ctrl 鍵選擇頭及眼睛以外的所有物件,接著在視埠中按 一下滑鼠右鍵,出現選單後,選擇 Hide Selection。

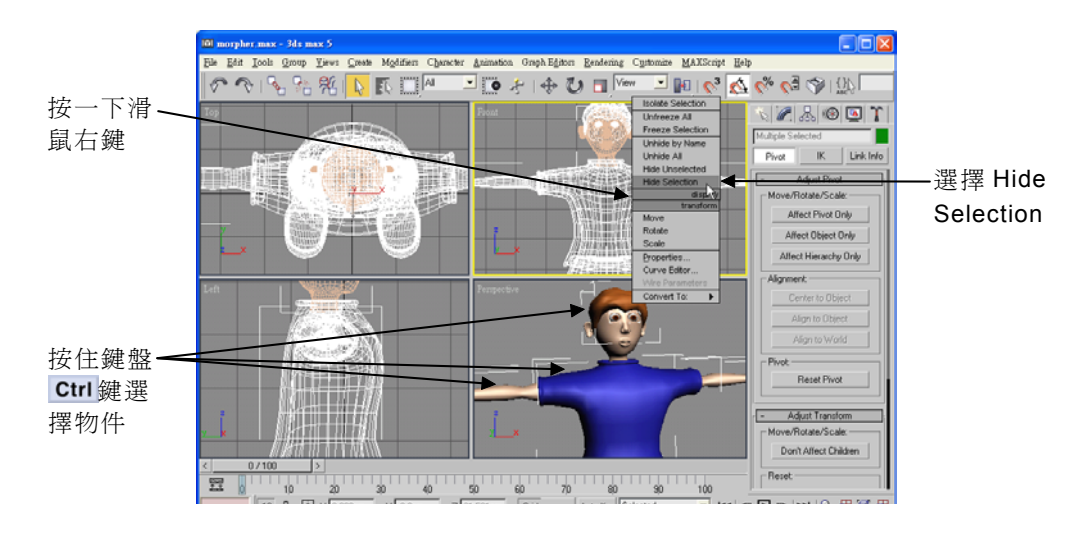

|  | 3-4 |  |  |   |  |  |  |  |  |
|--|-----|--|--|---|--|--|--|--|--|
|  |     |  |  | - |  |  |  |  |  |
|  |     |  |  |   |  |  |  |  |  |

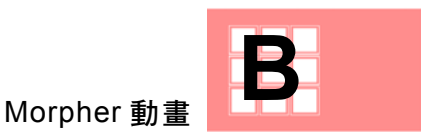

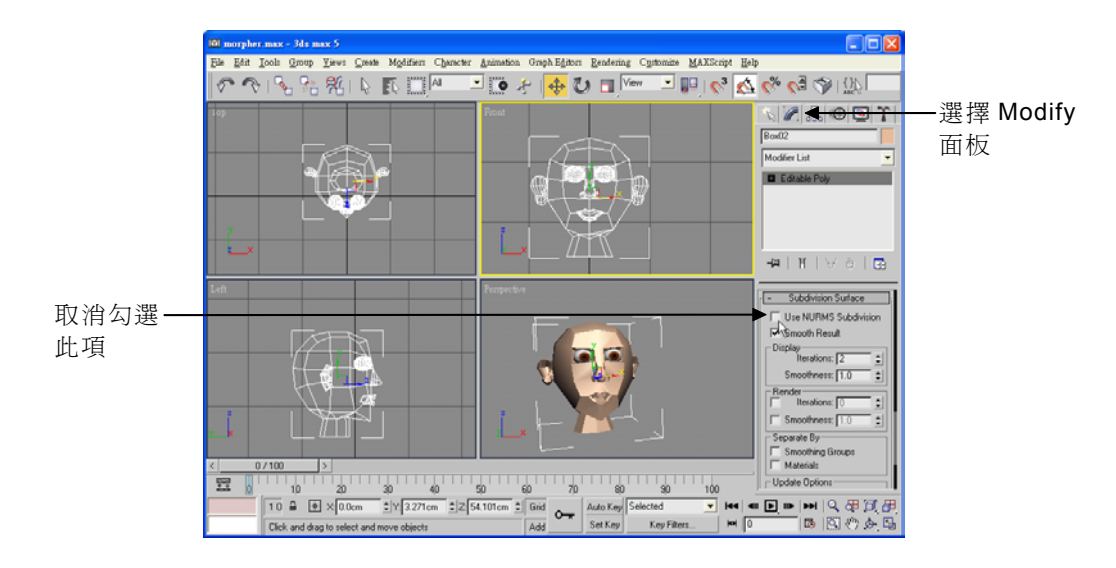

▶ STEP 7 選擇 Modify 面板,接著往下拖移面板,在 Subdivision Surface 區塊取消勾選 Use NURMS Subdivision。

▶ STEP 8 在主要工具列選擇 ◆ Select and Move 鈕,接著在頭物件上同時 按住鍵盤 Shift 鍵及滑鼠左鍵往右拖移。

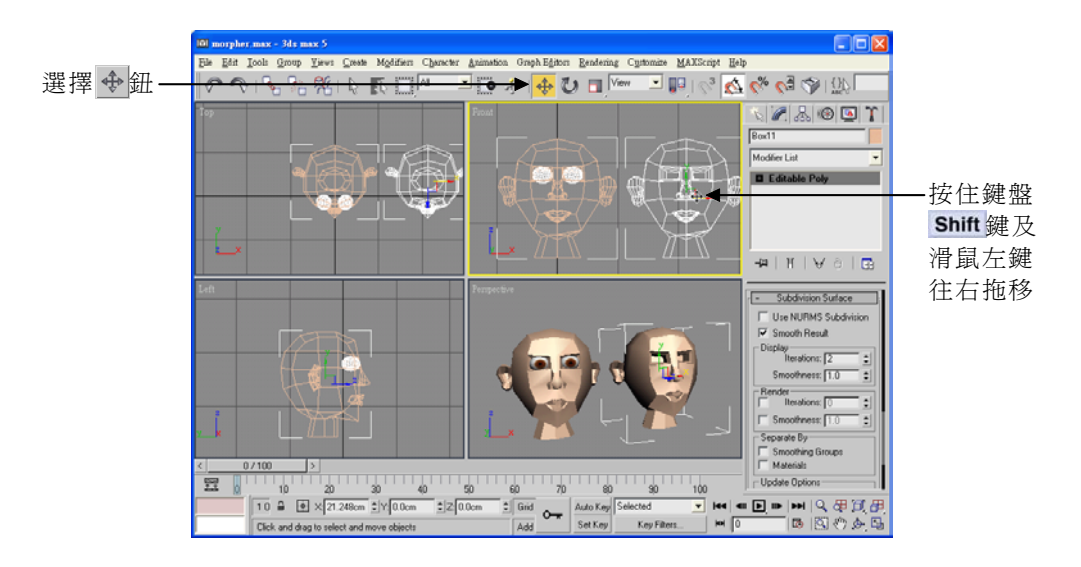

|  |   |   | - |  |      |  |  | 1    |  | В | 5 |   |
|--|---|---|---|--|------|--|--|------|--|---|---|---|
|  |   |   |   |  | <br> |  |  | <br> |  | 1 |   |   |
|  | 1 | 1 |   |  |      |  |  |      |  |   |   | 1 |

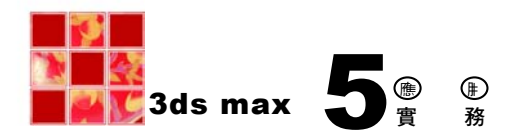

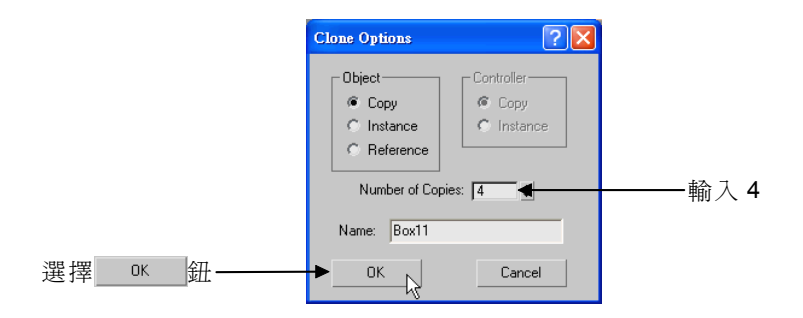

STEP 10 選擇複製的第一個頭,接著輸入名稱(以要產生的唇形為其命名)。

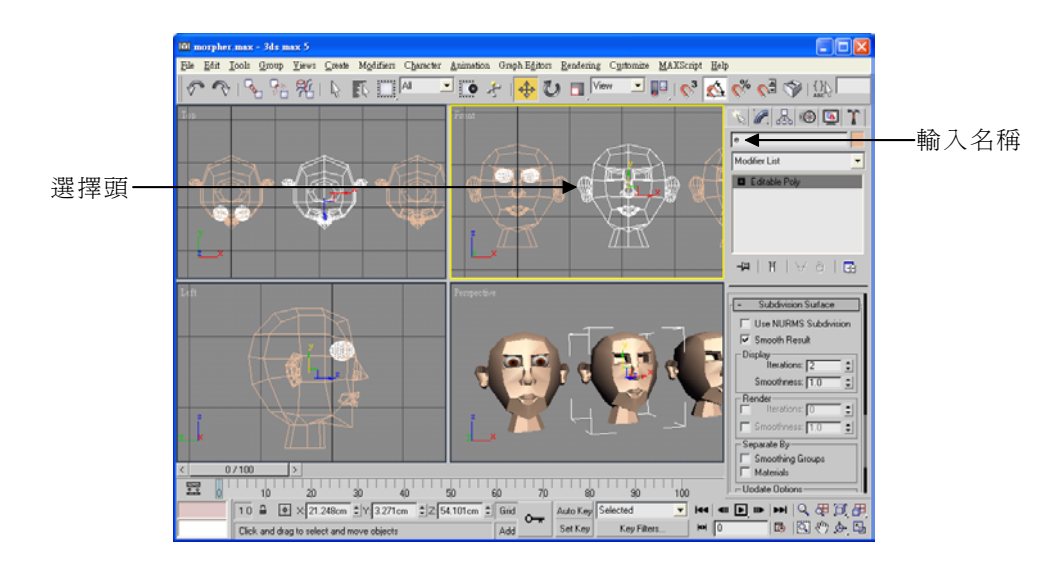

<sup>▶</sup>STEP 11 重複▶STEP 10的方法,為其它複製頭命名。

|      | 3-6 |  |   |      |  |      |  |  |  |
|------|-----|--|---|------|--|------|--|--|--|
|      |     |  | 1 |      |  |      |  |  |  |
| <br> |     |  |   | <br> |  | <br> |  |  |  |

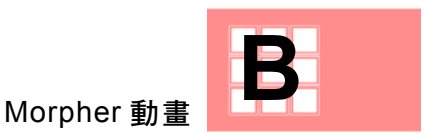

## B-1.2 調整唇形

複製出要用的頭以後,就要分別調整各個嘴巴說話時的唇形,其操作 方法如下:

▶ STEP 1 選擇一個複製頭,接著在視埠中按一下滑鼠右鍵,出現選單後, 選擇 Hide Unselected。

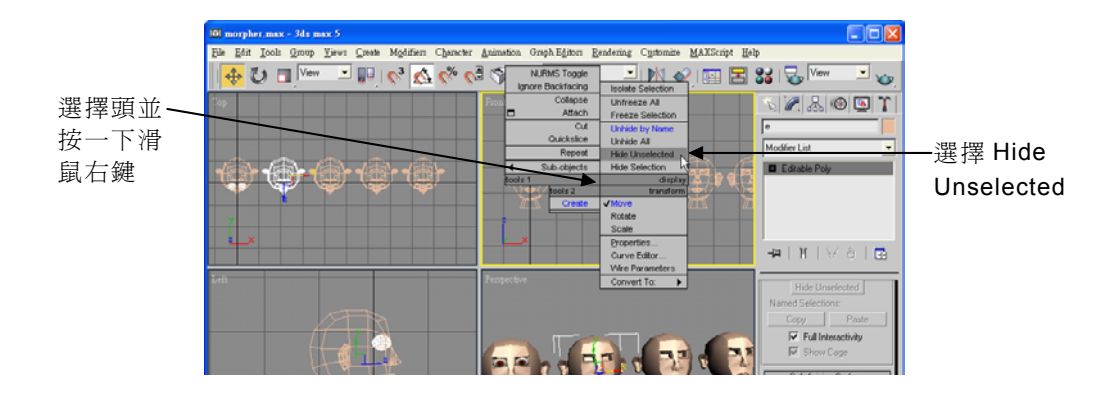

▶ STEP 2 在主要工具列選擇 ◆ Select and Move 鈕,接著在 Modify 面板 選擇 · Vertex 鈕,然後移動指標到 Front 視埠,以框選法選擇 端點,並按住滑鼠左鍵拖移,調整唇形。

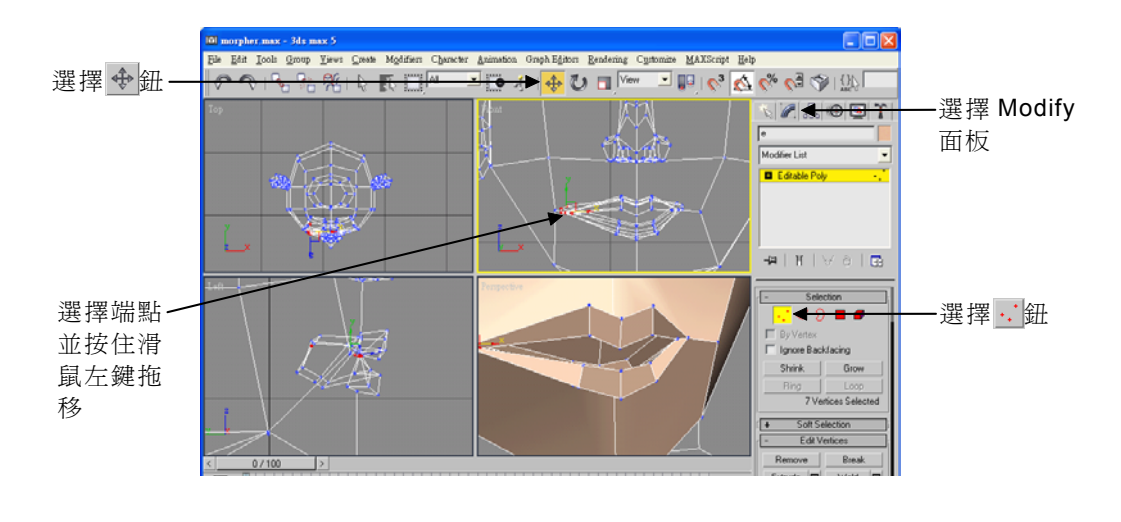

| _ |       | 1 | 1    |      |  |      |   | B - 1 | 7 | 1 |
|---|-------|---|------|------|--|------|---|-------|---|---|
|   | <br>1 |   | <br> | <br> |  | <br> | 1 | 1     | 1 |   |
|   |       |   |      |      |  |      |   |       |   |   |

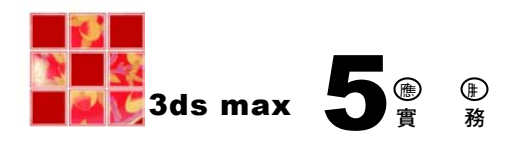

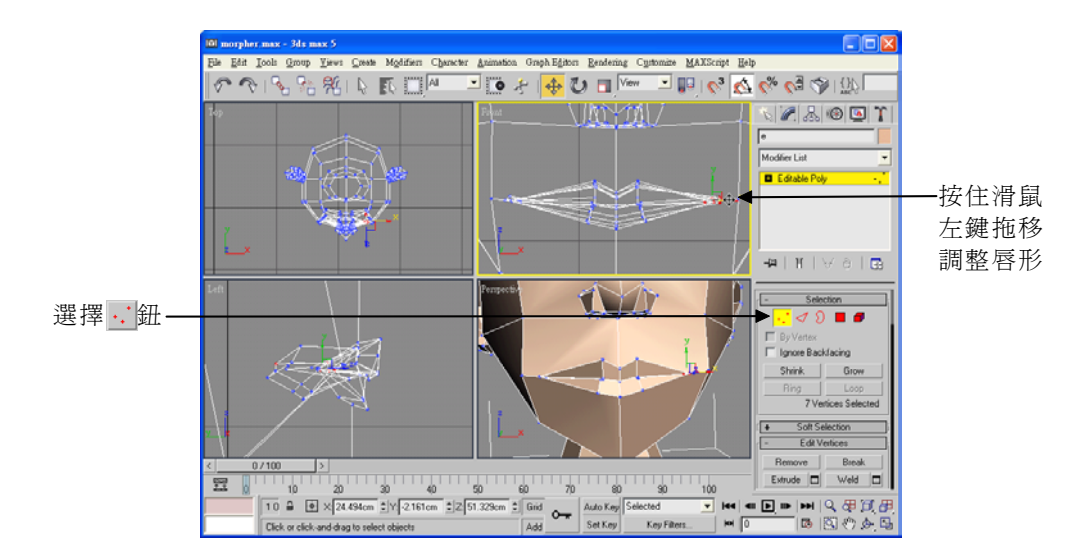

完成後的唇形如下圖。

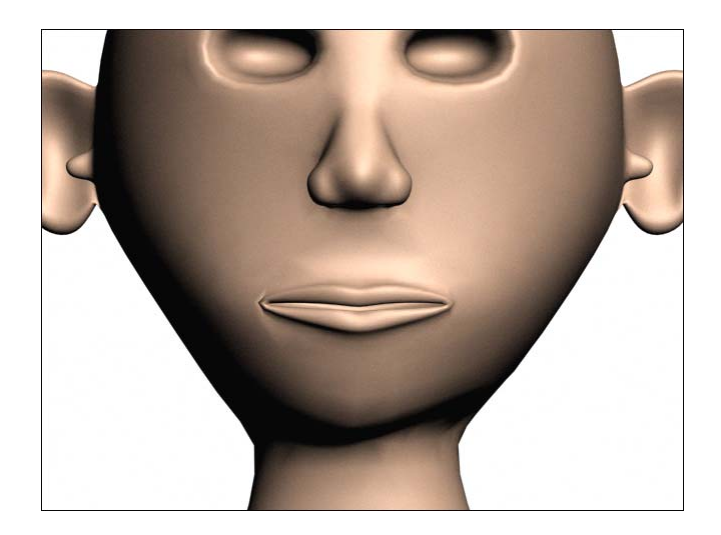

|       | 8-8 |   | <br> |   |   |   | <br>  |   |   | <br> | <br> |  |
|-------|-----|---|------|---|---|---|-------|---|---|------|------|--|
| <br>1 | 1   | 1 |      | 1 | 1 | 1 | <br>1 | 1 | 1 |      | <br> |  |
|       |     |   |      |   |   |   | <br>  |   |   |      | <br> |  |

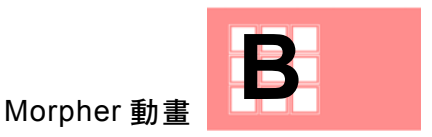

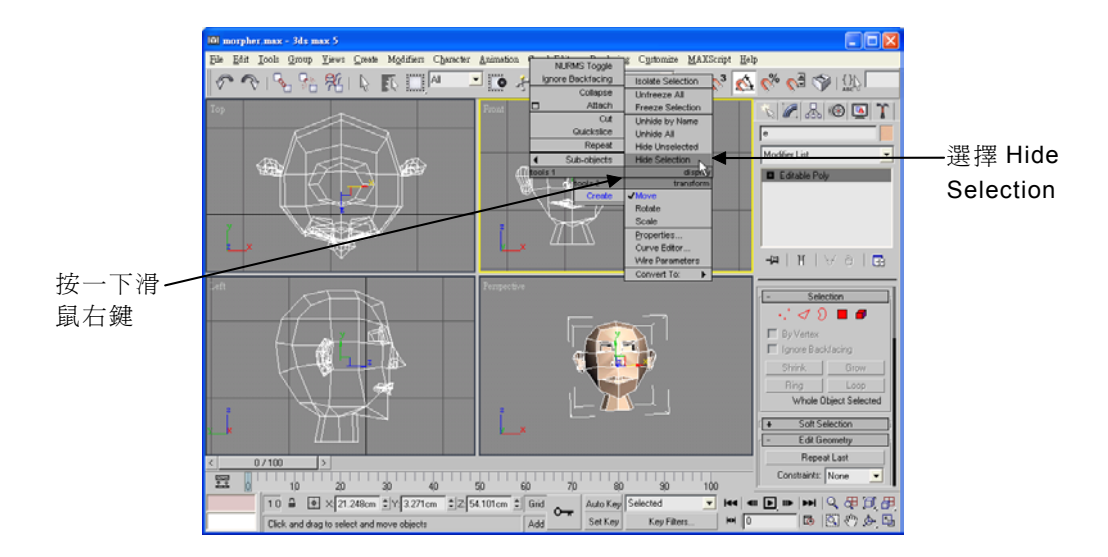

▶STEP 4 在視埠中按一下滑鼠右鍵,出現選單後,選擇 Hide Selection。

▶STEP 5 在視埠中按一下滑鼠右鍵,出現選單後,選擇 Unhide by Name。

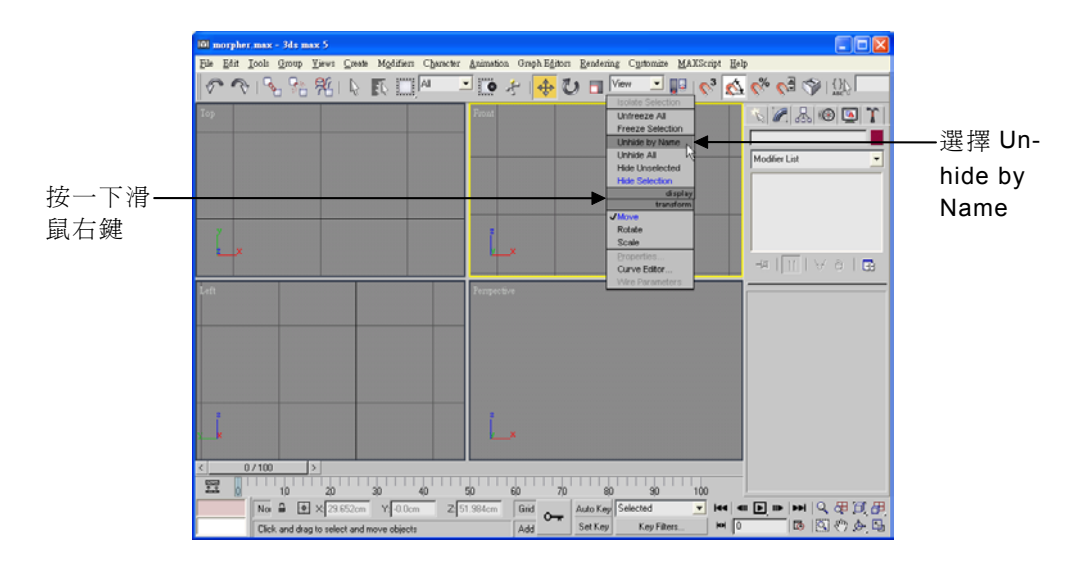

|      | - 10- |      | 1    | 1 |  |   |      |   | В- | 9 |  |
|------|-------|------|------|---|--|---|------|---|----|---|--|
| <br> |       | <br> | <br> |   |  | 1 | <br> | 1 |    | - |  |
|      |       |      |      |   |  |   |      |   |    |   |  |

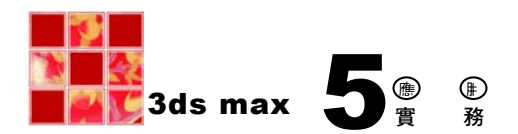

▶ STEP 6 出現 Unhide Objects 視窗後,依名稱選擇要顯示的複製頭,接 著選擇 Unhide 鈕。

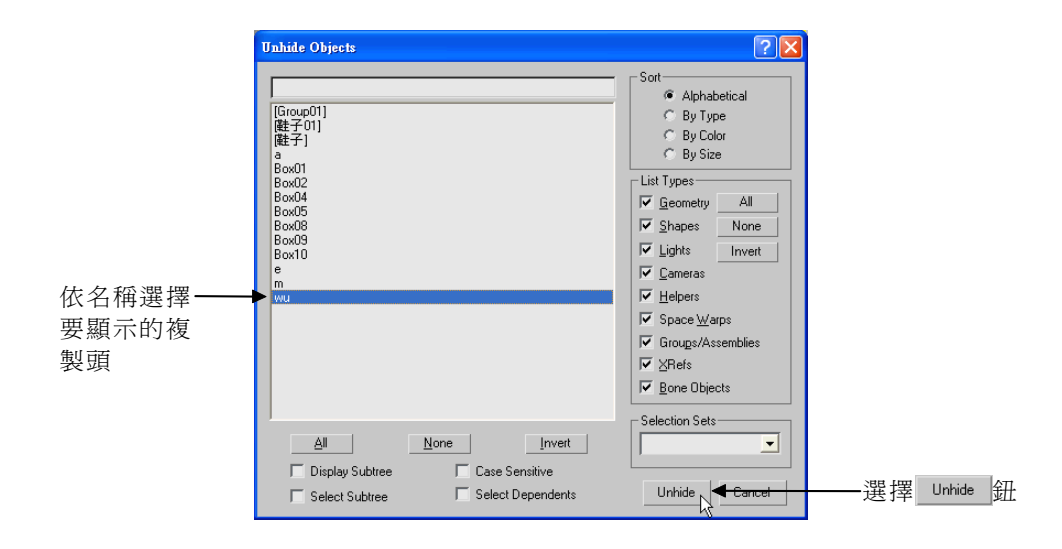

▶ STEP 7 在主要工具列選擇 ◆ Select and Move 鈕,接著在 Modify 面板 選擇 · Vertex 鈕,然後移動指標到 Front 視埠,以框選法選擇 端點,並按住滑鼠左鍵拖移,調整唇形。

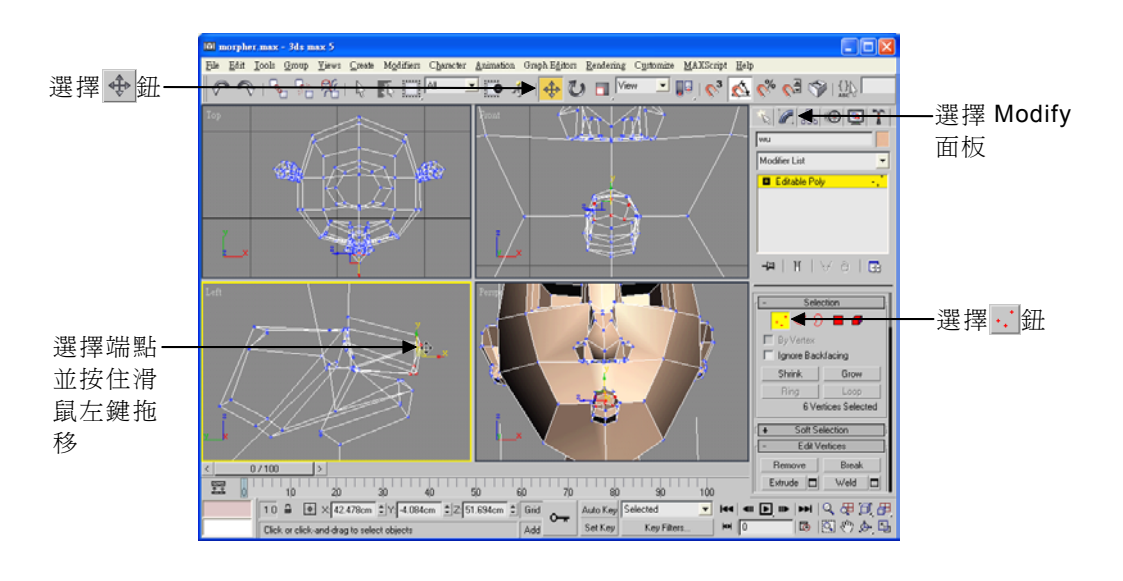

| В | -10 |   |  |  |  |  | 1 |  |   | · | 1 |
|---|-----|---|--|--|--|--|---|--|---|---|---|
|   |     | 1 |  |  |  |  |   |  | 1 |   |   |
|   |     |   |  |  |  |  |   |  |   |   | 1 |

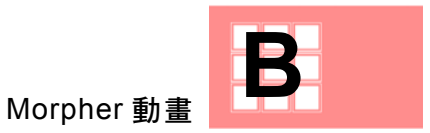

完成後的唇形如下圖。

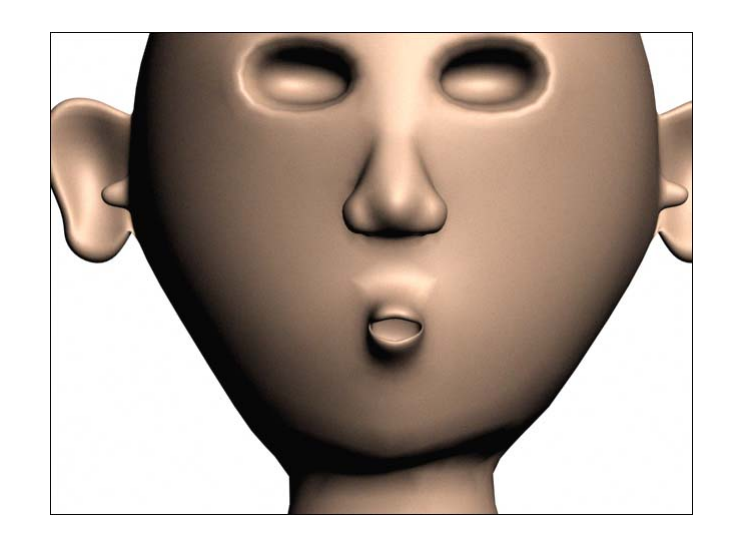

►STEP 8 重複 STEP 4 ~ STEP 6 的方法,將調整好的頭隱藏,並顯示另一個複製頭,再利用 STEP 2 ~ STEP 3 的方法,調整唇形。

其它兩個唇形如下圖。

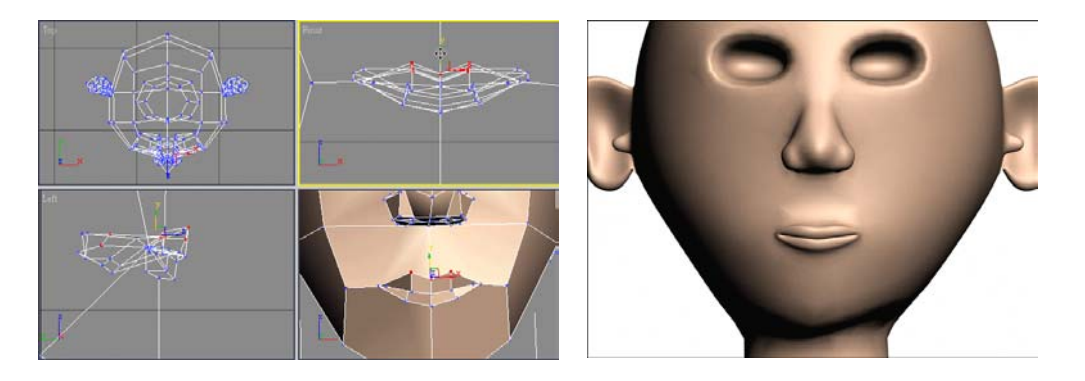

|      | 1 |  |  |  |  |  |  | B-1 | 1 |  |
|------|---|--|--|--|--|--|--|-----|---|--|
| <br> |   |  |  |  |  |  |  |     |   |  |
| <br> | ] |  |  |  |  |  |  |     |   |  |

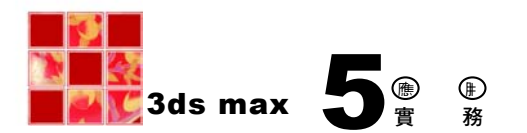

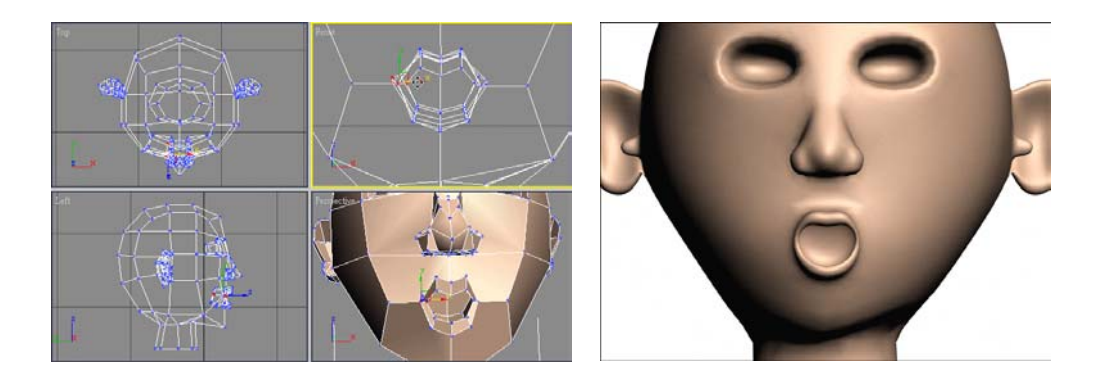

## B-1.3 套用 Morpher 編輯器

做好各種說話時的唇形後,我們就可以使用 Morpher 編輯器,將這些 嘴巴的變形串聯起來,產生像是人在講話的動畫效果。

使用 Morpher 編輯器串聯各種唇形的操作方法如下:

▶ STEP 1 在視埠中按一下滑鼠右鍵,出現選單後,選擇 Unhide by Name。

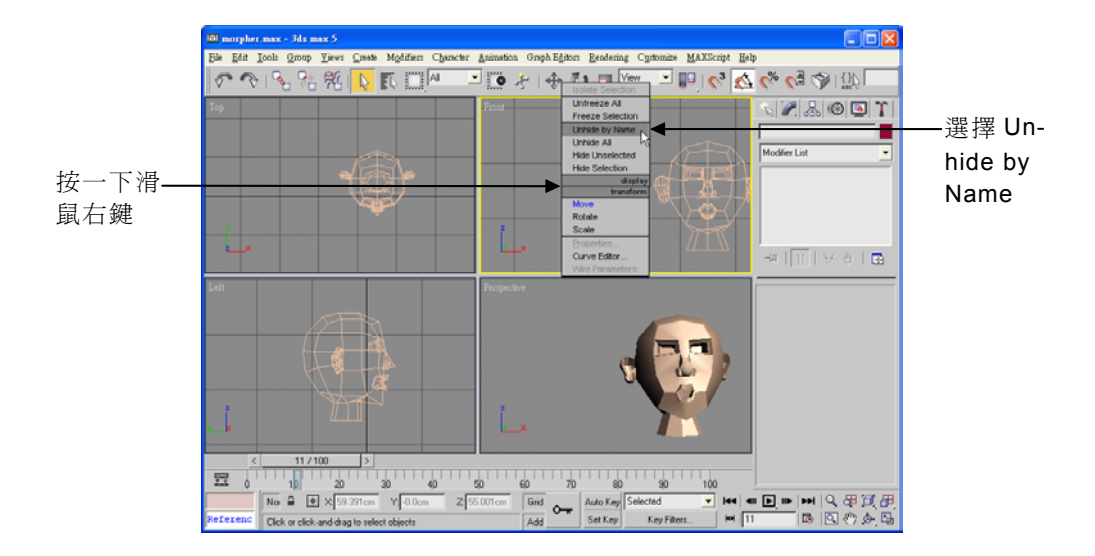

|  | B-12 |  |  |  |  |   |  |  |  |
|--|------|--|--|--|--|---|--|--|--|
|  |      |  |  |  |  |   |  |  |  |
|  |      |  |  |  |  | 1 |  |  |  |